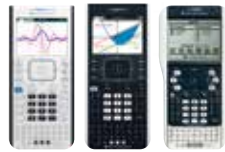

## TI-Nspire<sup>™</sup> family of graphing calculators\* **Test preparation: Press-to-**

For State of Texas Assessment of Academic Readiness (STAAR®) tests that require the use of a graphing calculator.

#### Before the exam, put the calculator in Press-to-Test mode:

Enabling Press-to-Test will block access during the exam to pre-existing programs, documents, files and folders, applications, data and pictures.

Screens may vary slightly by model and operating system (OS).

- 1) Ensure the graphing calculator is turned off. Press [ctri] [ft] on keys.
- 2) Press and hold down [esc] and (四一) keys simultaneously until the Press-to-Test screen is displayed.

| Press-to-Ter                     | it .                                                     |        |
|----------------------------------|----------------------------------------------------------|--------|
| Prevent access<br>Angle Setting: | to pre-existing content<br>Degree                        | Î      |
| Restrictions (C                  | ti + A to check/uncheck all)                             | - I    |
| 2 imt gent                       | very functions                                           |        |
| Disable for<br>and cheable       | nction and conic grab and m<br>a change of equation form | ove,   |
| Disable ve                       | ctol functions, including                                | . 4    |
| 0                                | Enter Press-to-Test                                      | Cancel |

By default, all restrictions are selected.

- 3) Deselect all: press an then A.
- 4a) Use arrow keys or tab to scroll the list of restrictions. Press to select the restriction. (Do not press [enter].)

- 4b) Select the following restrictions: Limit geometry functions
- Disable inequality graphing Disable implicit graphing, conic
- templates, conic analysis and geometric conics
- Disable Polynomial Root Finder App and Simultaneous Equation Solver App
- Enable Press-to-Test by pressing [tab] to select Enter Press-to-Test then press [enter].
- 6) The graphing calculator will reboot and confirm restrictions. Select OK to continue to the home screen.

Transfer Press-to-Test

Press-to-Test

estrictions initiated

Limit geometry functions

This handheld is in Press-to-Test mode ve-existing content is disabled. Angle Setting: Degree

Disable function and conto grab and a and disable change of equation form

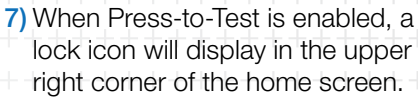

| <i>A</i>    | â 🔒        |
|-------------|------------|
| Scratchpad  | Documents  |
| A Calculate | 1 New      |
| B Graph     | 2 Browse   |
|             | 3 Recent   |
|             | 4 Current  |
|             | 5 Settings |
| E V 📐       |            |

An LED near the graphing calculator's mini USB port will:

- Flash green to indicate all restrictions (default) are selected
- Flash amber to indicate one or more restrictions were disabled

If the araphina calculator is in Pressto-Test mode and is to be used in subsequent exams, you can reset Press-to-Test to clear all data and files created during the previous exam.

If the graphing

calculator will not be used in subsequent

### After each exam, reset Press-to-Test mode:

- 1) Ensure the graphing calculator is turned off. Press [ar] [arm] keys.
- 2) Press and hold down esc and and keys simultaneously until the Press-to-Test screen is displayed.
- 3) Select Reset Press-to-Test and then press [enter].

#### After the exam, exit Press-to-Test mode:

- 1) Connect the graphing calculator to a similar model in the TI-Nspire<sup>™</sup> family using the USB unit-to-unit cable.
- 2) Press and for the home screen. Press 2 to select My Documents, or Browse.

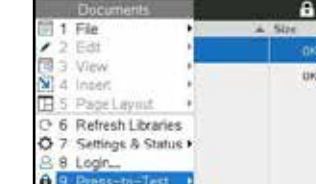

9: Press-to-Test. Press [enter].

3) Press docr and select

# 4) Select 1: Exit Press-to-Test.

Press-to-Test

Angle Setting: Degree

Restrictions include:

|     | Documents                            |                                | â                          |
|-----|--------------------------------------|--------------------------------|----------------------------|
| 1   | File                                 |                                | + Size                     |
| 12  | Edt                                  |                                | 06                         |
|     | View<br>Incert<br>Page Laynut        |                                | OK                         |
| 0 6 | Refresh Librarie<br>Settings & Statu | ts<br>Js.⊁                     |                            |
| 89  | Press-tn-Tr                          | Ext Pres<br>Transfer I<br>Help | s-to-Test<br>Press-to-Test |

The graphing calculator will reboot out of Press-to-Test mode.

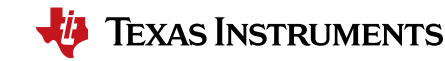

#### exams, exiting Press-to-Test restores system settings and files that were restricted and clears all data and files

For additional help, please contact 1.800.TI.CARES.

to-Test mode.

created while in Press-

This handheld is in Press-to-Test mode

Pre-sxisting content is disabled.

Imit geometry functions

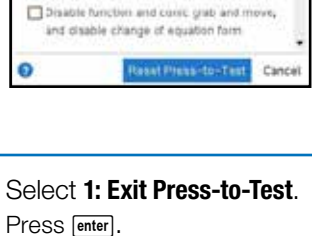